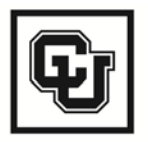

University of Colorado Boulder | Colorado Springs | Denver | Anschutz Medical Campus EMPLOYEE SERVICES

# Life Cycle Exercises Regular Faculty Member

Create and Approve a Position Jobs at CU - Recruiting Hire Terminate at End of Academic Year Contract

## Professor

page intentionally left blank

#### Life Cycle of a Regular Faculty Member - Professor

This group of exercises follows the life cycle of a faculty member from position creation through termination. We will work with a Professor in Physics.

Create and Approve a Position Record Open Position in Jobs at CU Hire Terminate at End of Academic Year Contract

#### Notes:

These exercises are for use in the HRMS Practice Area database during classroom training only. Each campus has different faculty appointment processes. Check your campus Faculty Affairs and/or Human Resources divisions for specific processes. The entry of data in these exercises does not follow any single campus' requirements.

#### **Exercise 1 – Create and Approve a Faculty Position**

Scenario: Create and approve the professor position.

**Step 1: Navigation:** Home; Organizational Development; Position Management; Maintain Positions/Budgets; Add/Update Position Information; <u>Add a New Value</u>

| Add/Update Position Inf        | o               |                                                  |
|--------------------------------|-----------------|--------------------------------------------------|
| Enter any information you have | and click Searc | ch. Leave fields blank for a list of all values. |
| Find an Existing Value         | dd a New Value  |                                                  |
| Position Number:               | begins with 🔽   |                                                  |
| Description:                   | begins with 🔽   |                                                  |
| Position Status:               | - *             | ×                                                |
| Business Unit:                 | begins with 🔽   | Q.                                               |
| Department:                    | begins with 🔽   |                                                  |
| Job Code:                      | begins with 🔽   | Q                                                |
| Reports To Position Number:    | begins with 🐱   |                                                  |
| 🗹 Include History              |                 |                                                  |
|                                |                 |                                                  |
| Search Clear Ba                | sic Search  📳 🤮 | Save Search Criteria                             |
| Find an Existing Value Add a   | New Value       |                                                  |

#### Step 2:

On the Description page, enter the following:

| Effective Date:   | Enter date position is to be available. Date must be on or |
|-------------------|------------------------------------------------------------|
| Effective Date.   | inter date position is to be available. Date must be on or |
| (required)        | prior to the Hire / Contract Begin Date for the new        |
|                   | professor)                                                 |
| Job Code:         | <b>1101</b> (Professor)                                    |
| (required)        |                                                            |
| Department        | <b>10108</b> (Physics)                                     |
| (required)        |                                                            |
| Location Code     | <b>1DUAN</b> Defaults from Department. May be changed if   |
| (required)        | necessary                                                  |
| Reports To:       | Enter position # of the supervisor/evaluator for this      |
| (optional, except | faculty position. In the practice area, there may not be   |
| for classified    | an appropriate position to use for your professor; just    |
| employees)        | pick a position of your choice from the list               |
| Position Notes:   | May be entered only after position has been saved          |
| (optional)        |                                                            |

#### Notes:

HRMS uses auto-numbering to assign numbers to positions and employees. The system will assign the next available number once you have saved your work.

The Appointing Authority field is not required – use if desired.

The 7 Checkboxes are informational only; use if applicable.

The Faculty/Exempt Professional – Proposed Costs section is informational only; use if desired.

The Regular/Temporary and Full/Part Time fields default based on the Job Code. Both fields have a direct relationship to whether or not this is a benefit eligible position.

The Percent of Time and Standard Hours fields are linked and are used to calculate leave accruals and benefit eligibility, when applicable.

Salary Plan Information values default from Job Code. A change to either one updates the other. FLSA defaults based on job code.

#### Step 3:

Compare your Description page with the one shown below. Because the Effective Date reflects the date you have entered, your page may differ from the one shown here:

| University            | Vof                             |                    |                                       |                 |                              |                 |                                  |               |
|-----------------------|---------------------------------|--------------------|---------------------------------------|-----------------|------------------------------|-----------------|----------------------------------|---------------|
| Cold                  | orado                           |                    |                                       |                 |                              | · · ·           | HR89PRAC PRA                     | CT61 Home   V |
| <b>■</b> ►            |                                 |                    |                                       |                 |                              |                 | 11100/14/01/14/                  |               |
| <del></del>           |                                 |                    |                                       |                 |                              |                 |                                  | New V         |
|                       |                                 |                    |                                       |                 |                              |                 |                                  |               |
| Description           | <u>Specific Information</u>     | ⊢                  | Incumbent Data                        | -               |                              |                 |                                  |               |
| ( 🔡 Save)             |                                 |                    | 🗱 Refresh                             |                 | 🖉 Update/Display)            | 🔊 Include Hist  | ory)                             |               |
| Position Informat     | ion                             |                    |                                       |                 |                              | Find   View All | First 🗹 1 of 1                   | D Last        |
| Position Number       | : 00000000                      | Professor          |                                       |                 | Go To Position               | <u>Funding</u>  |                                  | + -           |
| Headcount Statu       | s:                              |                    |                                       | Current Head    | Count: 0 ou                  | utof 0          |                                  |               |
| *Effective Date:      | 04/30/2007 🛐                    | Position No        | ites                                  | "Statue         | Active                       | × I             | nitialize                        |               |
| 'Reason'              | NEW Q New F                     | ocition            |                                       | Action Date:    | 04/02/2007                   |                 |                                  |               |
| Redaon.               | Deserved.                       | Otatus Datas -     |                                       | Action Duce.    | 04/03/2007                   |                 |                                  |               |
| Position Status:      | Proposed                        | Status Date: (     | 4/30/2007                             |                 |                              |                 |                                  |               |
| oob mormauon          |                                 |                    |                                       |                 |                              |                 |                                  |               |
| 'Business Unit:       | UCOLO Univ                      | ersity of Colorado |                                       |                 |                              |                 |                                  |               |
| Job Code:             | 1101 🔍 Pro                      | ofessor            |                                       | Manager Level:  |                              |                 | *                                |               |
| *Reg/Temp:            | Regular 🖌                       |                    |                                       | Full/Part Time: | >= 50%                       |                 |                                  |               |
| Regular Shift:        | N/A                             |                    |                                       |                 |                              |                 |                                  |               |
| Title:                | Professor                       |                    |                                       | Short Title:    | Professor                    | Detailed Po     | sition Descriptio                | <u>on</u>     |
| Work Location         |                                 |                    |                                       |                 |                              |                 |                                  |               |
| *Reg Region:          | USA 🔍 Uni                       | ted States         |                                       |                 |                              |                 |                                  |               |
| Department:           | 10180                           | Physics            |                                       | Company         | : cu                         | University of   | Colorado                         |               |
| Location:             | 1DUAN Q                         | Duana Phy & A      | etro. Garnow Twr                      |                 |                              |                 |                                  |               |
| Reports To:           |                                 | Doune riny or A    | 510, 041108 181                       | Appointin       | g                            | a               |                                  |               |
|                       |                                 |                    | · · · · · · · · · · · · · · · · · · · | Authority:      |                              |                 |                                  | 101-11        |
| Essenti<br>Special    | al Services<br>Opportunity Posp | Preplaceme         | seasonal or Acad<br>nt Physical Requi | emic Year Appo  | ontment?<br>Staff Snec Quals |                 | ervises classifie<br>er Position | d Stan        |
|                       |                                 |                    |                                       |                 |                              |                 |                                  |               |
| Faculty/Exempt        | Professional -                  |                    | Minimun                               | n Maxi          | imum                         |                 |                                  |               |
| Proposed Costs        | 5                               | Salary Ra          | nge:                                  |                 |                              |                 |                                  |               |
|                       |                                 | Start Up (         | ost:                                  |                 |                              |                 |                                  |               |
|                       |                                 | Moving Expe        | nse:                                  |                 |                              |                 |                                  |               |
|                       |                                 | т                  | otal:                                 |                 |                              |                 |                                  |               |
|                       |                                 |                    |                                       |                 |                              |                 |                                  |               |
| Salary Plan Info      | rmation                         |                    |                                       |                 |                              |                 |                                  |               |
| FTE:                  |                                 | Percent of Time    | : 100.00                              |                 |                              |                 |                                  |               |
| Salary Admin          | Plan: 110                       | Grade:             | 110                                   |                 |                              |                 |                                  |               |
| Standard Hou          | rs: 40.00                       | Work Period:       | W Q W                                 | ekiv            |                              |                 |                                  |               |
|                       | Mon                             | ue Wed             | Thu Fri                               | Sat Sun         |                              |                 |                                  |               |
|                       | 8.00                            | 8.00 8.00          | 8.00 8.00                             |                 |                              |                 |                                  |               |
| USA                   |                                 |                    |                                       |                 |                              |                 |                                  |               |
| FLSA Status:          | Exempt                          |                    | *                                     |                 |                              |                 |                                  |               |
|                       |                                 |                    |                                       |                 |                              |                 |                                  |               |
|                       |                                 |                    |                                       |                 |                              |                 |                                  |               |
|                       |                                 |                    |                                       |                 |                              |                 |                                  |               |
| Save Save             | tify Previous t                 | ab 🕞 Next tab      |                                       |                 |                              | Add 8           | Update/Display                   | 🔊 Include His |
| Description I Specifi | fic Information I Pa            | sition and Incursh | ent Data                              |                 |                              |                 |                                  |               |
| Describtion Labert    | ac anomation ( PO               | smon and incuttic  | oni Data                              |                 |                              |                 |                                  |               |

#### Step 4:

Click <u>Specific Information</u> or use the <u>Specific Information</u> link at the bottom of the page On Specific Information page, enter the following:

| I in data In annuh anta | Leave aging for magition exaction. When an evenlage is         |
|-------------------------|----------------------------------------------------------------|
| Opdate incumbents       | Leave as is for position creation. when an employee is         |
|                         | assigned to this position, the system will automatically check |
|                         | this how "on"                                                  |
|                         |                                                                |
| Pay Group and Employee  | Leave as is. These two fields default based on the Job Code    |
| Туре                    |                                                                |
| (required)              |                                                                |
| Background Checks       | Select appropriate check boxes, if applicable                  |
| (optional)              |                                                                |
| HIPPA Access check      | Currently used only for UCDHSC positions. Defaults based       |
| boxes                   | on UCDHSC Department                                           |
| <b>Requirements for</b> | Provide Yes or No answer                                       |
| Hazardous Materials     |                                                                |
| Handling or Exposure    |                                                                |
| (required)              |                                                                |

Notes:

Some information on Specific Information page defaults from information on Description page. The Calc Group (Flex Service) and Academic Rank fields are not used at CU at this time.

#### Step 5:

Compare your Specific Information page with the one shown below:

|                                                                         |                                                                                    |                                                             | Current Hea                                                      | ad Count:                                             | 0 out of 0        |                        |
|-------------------------------------------------------------------------|------------------------------------------------------------------------------------|-------------------------------------------------------------|------------------------------------------------------------------|-------------------------------------------------------|-------------------|------------------------|
| ecific Information                                                      |                                                                                    |                                                             |                                                                  |                                                       | Find   View All   | First 🗹 1 of 1 🗈 La    |
| Effective Date: 04                                                      | /30/2007 Position N                                                                | Votes                                                       | Status:                                                          | Active                                                |                   |                        |
| Max Head Count:                                                         | 1                                                                                  |                                                             |                                                                  | Incumber                                              | nts               |                        |
| Vrkrs Comp:                                                             | College/Prof/Teach/                                                                | Clerical 🔽                                                  |                                                                  |                                                       | te Incumbents     |                        |
| Pay Group:                                                              | MON 🔍 Monthl                                                                       | y Employee                                                  |                                                                  |                                                       | de Salary Plan/G  | irade                  |
| Employee Type:                                                          | Salaried 🔽                                                                         |                                                             |                                                                  |                                                       |                   |                        |
| Background Checks                                                       | 3                                                                                  |                                                             |                                                                  | Budg                                                  | jeted Position    |                        |
| Criminal Histo                                                          | ry Records 🛛 🗌 Finan                                                               | cial History Records                                        |                                                                  | Confi                                                 | idential Position |                        |
| Motor Vehicle Records                                                   |                                                                                    | r Background Check                                          |                                                                  | 🗖 Job S                                               | ed                |                        |
|                                                                         | rnment                                                                             |                                                             |                                                                  |                                                       |                   |                        |
| Education and Gove                                                      |                                                                                    |                                                             |                                                                  |                                                       |                   |                        |
| Classified Indicate                                                     | or: Reg Fac                                                                        |                                                             |                                                                  |                                                       |                   |                        |
| Classified Indicate                                                     | or: Reg Fac<br>E: 0.000000                                                         |                                                             | Calc G                                                           | oup (Flex S                                           | ervice):          | Q                      |
| Education and Gove<br>Classified Indicate<br>FT                         | or: Reg Fac<br>E: 0.000000<br>Adds to FTE Actual Cou                               | int                                                         | Calc Gi<br>Acadei                                                | oup (Flex S<br>nic Rank:                              | ervice):          | <u>्</u> व<br>२        |
| Education and Gove<br>Classified Indicate<br>F1<br>                     | or: Reg Fac<br>TE: 0.000000<br>Adds to FTE Actual Cou                              | nt<br>Requirements for                                      | Calc Gr<br>Acader<br>Hazardous Ma                                | oup (Flex S<br>nic Rank:<br>aterials Han              | ervice):          | 2<br>2<br>1e           |
| Education and Gove                                                      | or: Reg Fac<br>TE: 0.000000<br>Adds to FTE Actual Cou<br>cess                      | int<br>Requirements for<br>Hazardous Chei                   | Calc Gi<br>Acadei<br>Hazardous Ma<br>micals                      | oup (Flex S<br>nic Rank:<br>nterials Han              | iervice):         | ⊂Q<br>2.<br>Te<br>⊙ No |
| Classified Indicato<br>Classified Indicato<br>FT<br>Required HIPAA Acco | or: Reg Fac<br>TE: 0.000000<br>Adds to FTE Actual Courses<br>Payment<br>Operations | mt<br>Requirements for<br>Hazardous Chei<br>Radioactive Mat | Calc Gr<br>Acader<br>Hazardous Ma<br>micals<br>erials/lonizing I | oup (Flex S<br>nic Rank:<br>nterials Han<br>Radiation | ervice):          | Q<br>2<br>• No<br>● No |

#### Step 6:

#### Click: System assigns new position number Position Notes: May be entered after saving

#### Note:

Position and Incumbent Data

page is summary information, populated when position is filled.

#### Step 7:

Click on <u>Go To Position Funding</u> link. Funding Distribution page displays in new window.

| Funding Begin Date<br>(required)        | Enter same date that was entered for position                                                            |
|-----------------------------------------|----------------------------------------------------------------------------------------------------|
| PCT Radio Button                        | <b>Defaults to ON:</b> Change to <b>AMT</b> if salary is recorded by estimated amount instead of percent |
| <b>Distribution Percent:</b> (required) | 100%                                                                                                    |
| <b>SpeedType:</b> (required)            | 11022108 (Physics)                                                                                       |
| Funding End Date:                       | If left blank, funding is continuous from the SpeedType.                                                 |
| (optional)                              | to EE group                                                                                              |
| Funding Notes                           | Record any comments relative to the funding for this                                                     |
| (optional)                              | position                                                                                                 |

#### Notes:

Funding Begin Date for <u>new</u> positions must match the new position effective date. When funding updates are made later on, the funding begin date will default to the first day of the current unprocessed pay period for the pay group (MON or BW).

<u>Funding end date will **NOT** stop pay</u>. Payroll expense will be recorded in **suspense** Speed Type instead of departmental Speed Type if funding end date is exceeded.

When using multiple funding sources, the total of all distribution rows must equal 100% for each funding begin date.

Funding Distribution can be entered by amount or percent. If using estimated amount field, system automatically adjusts the percent to match the amount(s) entered.

End users cannot add, delete or correct funding for a pay period that has been closed. Funding changes for prior pay periods must be done with a Payroll Expense Transfer (PET).

Funding must be created and saved before position can be approved.

Both funding and position require approval.

#### Step 8:

Compare your Funding Distribution page with the one shown on the next page. Your page may differ from the one shown here because Funding Begin and End Dates may differ.

| Universityof                                                                       |                  |             |                |              |                            |                             |                           |                                       |
|------------------------------------------------------------------------------------|------------------|-------------|----------------|--------------|----------------------------|-----------------------------|---------------------------|---------------------------------------|
| Colorado                                                                           |                  |             |                | ~            | HR89PI                     | RAC PRACT61                 | Home VVorki               | i <u>st</u>   <u>Add to Favorites</u> |
|                                                                                    |                  |             |                |              |                            |                             |                           |                                       |
|                                                                                    |                  |             |                |              |                            |                             | New Wind                  | low Customize Pag                     |
| Funding Distribution Position and Incumbent Data                                   |                  |             |                |              |                            |                             |                           |                                       |
| (■ Save) (Q Return to Search) (+≣ Next in List) (†≣ Previous in List) (\$ Refresh) |                  |             |                |              |                            |                             |                           |                                       |
|                                                                                    |                  |             |                |              |                            |                             |                           |                                       |
|                                                                                    |                  |             | Go To P        | osition Data | 1                          |                             |                           |                                       |
| Funding Find   Vie                                                                 | N All F          | First 🔳 1 o | of 1 🕑 Last    | t            |                            |                             |                           |                                       |
| Position Number: 00679961                                                          |                  |             |                |              |                            |                             |                           |                                       |
| Se                                                                                 | juence:          | 0 E         | ntered Da      | te: 04/03/2  | 2007                       |                             |                           |                                       |
| Find   View                                                                        | All Fir          | rst 🗹 1 of  | 1 🕑 Last       |              |                            |                             |                           |                                       |
| Funding Status: Proposed Nates Status Da                                           | <b>ite:</b> 04/0 | 3/2007      |                |              |                            |                             |                           |                                       |
| *Funding Begin Date: 04/30/2007 unt OPct Appr/Reif                                 | ect:             |             |                |              |                            |                             |                           |                                       |
| Distribution   Find   First 1 1 of 1 1 ast                                         |                  |             |                |              |                            |                             |                           |                                       |
| Percent Speed Type Funding End Date Description                                    | Fund             | <u>Org</u>  | <u>Program</u> | Project      | <u>Sub</u><br><u>Class</u> | <u>Proj Bdg</u><br>End Date | <u>Exp</u><br>Transfer ID | <u>Transfer</u><br><u>Status</u>      |
| 1 🛨 🖃 100.000 11022108 🔍 05/31/200 🛐 Physics                                       | 10               | 10180       | 11976          |              |                            |                             |                           |                                       |
|                                                                                    |                  |             |                |              |                            |                             |                           |                                       |
|                                                                                    |                  |             |                |              |                            |                             |                           |                                       |
|                                                                                    |                  |             |                |              |                            |                             |                           |                                       |
| Save Return to Search 🖹 Notify & Refresh                                           |                  |             |                |              |                            |                             | Ø                         | Include History                       |
| Funding Distribution   Position and Incumbent Data                                 |                  |             |                |              |                            |                             |                           |                                       |

#### Step 9:

Click **Save**.

Make a note of the new position number. Your position is created and the position number is assigned

**Approve the position and funding.** (In the Practice Area, you are an approver. Depending on your security access in Production, you may or may not be an approver.)

#### Step 10: Select Position Approval from the Navigation box on the left side of the screen – see below

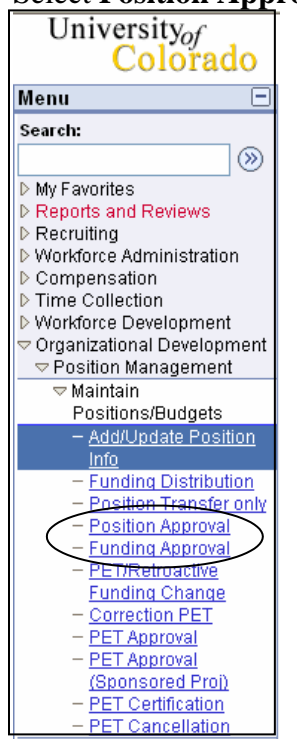

#### **Step 11:**

On the Position Approval page select the following:

| Position Status:<br>(required) | Approved                                              |
|--------------------------------|-------------------------------------------------------|
| Position Notes:                | Approver may add to position comments entered by end- |
| (optional)                     | user                                                  |

**Step 12:** 

| Compare | vour Position | Approval  | nage with | the one | shown   | below: |
|---------|---------------|-----------|-----------|---------|---------|--------|
| compare | your robition | rippiovui | puge with | the one | 5110 11 | 0010   |

| escription                 | Specific Information Position Approva | I<br>st) 体Refresh (週Update/Display) (週                         | Include Histor |
|----------------------------|---------------------------------------|----------------------------------------------------------------|----------------|
| osition Num<br>eadcount St | ber: 00679961<br>atus:                | Go To Position Fund                                            | pnit<br>D      |
| saloonin or                |                                       |                                                                |                |
| Short:                     | Professor                             | Essential Services                                             |                |
| _ong<br>Description:       | Professor                             | ~                                                              |                |
| Approval                   | ۸                                     |                                                                |                |
| Effective D                | ate: 04/30/2007 🗐 Position Notes      | Reason Code: NEW New Posn Status Date: 04/03/2007 Appr/Reject: | Y              |

#### Step 13:

Click **Save**. Position is approved

#### Note:

A position must be approved before you can hire someone into the position.

#### **Step 14:**

Select **Funding Approval** from the navigation box on the left side of the screen.

| on the running rippio tur puge | sereet the rono wing.                                |
|--------------------------------|------------------------------------------------------|
| Funding Status:                | Approved                                             |
| (required)                     |                                                      |
| Funding Notes:                 | Approver may add to funding comments entered by end- |
| (optional)                     | user                                                 |

On the Funding Approval page select the following:

## **Step 15:** Compare your Funding Approval page with the one shown below:

| University <sub>of</sub><br>Colorado                                 |                   |                  |                     | HR               | 89PRAC PRACTE               | <u>i1 Home   Worl</u>            | klist Add to Favorite            |
|----------------------------------------------------------------------|-------------------|------------------|---------------------|------------------|-----------------------------|----------------------------------|----------------------------------|
|                                                                      |                   |                  |                     |                  |                             | New Win                          | dow   <u>Customize Pa</u>        |
| Funding Approval Eunding Distribution Position and                   | Incumbent Data    |                  |                     |                  |                             |                                  |                                  |
| (■ Save) (Q Return to Search) (+≣ Next in List) (†≣ Previous in List | Sefresh           | 2 Updat          | e/Display) 🔏        | Include History  |                             |                                  |                                  |
|                                                                      |                   |                  | <u>Go To Positi</u> | on Data          |                             |                                  |                                  |
| Funding                                                              | <u>Find</u>   Vie | w All 🛛 First 🔳  | 1 of 1 🕒 Last       | t                |                             |                                  |                                  |
| Position Number: 00679961                                            | Seque             | ence: 0 Ente     | red Date:           | 04/03/2007       |                             |                                  |                                  |
|                                                                      | <u>Find</u>   Vie | ew All 🛛 First 🗹 | 1 of 1 🕒 Last       | t                |                             |                                  |                                  |
| 'Funding Status: Approved                                            | Status Da         | ate: 04/03/2007  |                     |                  |                             |                                  |                                  |
| Funding Begin Date 04/20/2007 Amt Pct                                | Appr/Reject:      | Ruiz-Corchado,Ju | ulia                |                  |                             |                                  |                                  |
| Distribution                                                         |                   |                  |                     | Cu               | stomize   Find              | 📕 🛛 First 💽                      | 1 of 1 🕩 Last                    |
| Percent Speed Type Funding End Speed Type Date Descript              | ion Fund Org      | Program          | Project             | <u>Sub Class</u> | <u>Proj Bdg</u><br>End Date | <u>Exp</u><br><u>Transfer ID</u> | <u>Transfer</u><br><u>Status</u> |
| 1 100.000 11022108 05/31/2008 Physics                                | 10 1018           | BO 11976         |                     |                  |                             |                                  |                                  |
|                                                                      |                   |                  |                     |                  |                             |                                  |                                  |
|                                                                      |                   |                  |                     |                  |                             |                                  |                                  |

#### **Step 16:**

Click (Save). Position funding is approved

Creating and approving a regular faculty position completed

#### **Exercise 2 – Jobs at CU—Recruiting**

**Scenario:** Jobs at CU is the university's online recruiting system for managing job searches, and is independent of HRMS. The system is used by Department Recruiting Liaisons (DRLs) and campus HR offices to enter and track posting specific information and manage applications. Postings are created in Jobs at CU based on approved positions in HRMS which have been assigned the action of "REC". Applicants use Jobs at CU to view and apply to University of Colorado job postings.

#### Note:

Check campus requirements for use of Jobs at CU and visit <u>https://www.cusys.edu/jobs/training.html</u> for more information.

#### Step 1:

Navigation: Organizational Development; Position Management; Maintain Positions/Budgets; Add/Update Positions; <u>Find Existing Value</u>

| University <sub>of</sub><br>Colorado |                              |                             |                     | <u>HR89</u> P | RAC PRACT61 Home   Worklist |
|--------------------------------------|------------------------------|-----------------------------|---------------------|---------------|-----------------------------|
|                                      |                              |                             |                     |               |                             |
| Add/Undate Resition Int              | Fo.                          |                             |                     |               |                             |
| Enter any information you have       | e and click Search           | n. Leave fields blank for a | list of all values. |               |                             |
| Find an Existing Value               | dd a New Value               |                             |                     |               |                             |
|                                      |                              |                             | 7                   |               | _                           |
| Position Number:                     | begins with 💌                | 679961                      |                     |               |                             |
| Description:                         | begins with 🐱                |                             | ]                   |               |                             |
| Position Status:                     | = 🗸                          |                             | ~                   |               |                             |
| Business Unit:                       | begins with 💌                |                             | Q                   |               |                             |
| Department:                          | begins with 💌                |                             | ]                   |               |                             |
| Job Code:                            | begins with 🔽                |                             | Q                   |               |                             |
| Reports To Position Number:          | begins with 💌                |                             | ]                   |               |                             |
| 🗹 Include History                    |                              |                             |                     |               |                             |
| Search Clear Ba                      | <u>sic Search</u> 目 <u>S</u> | ave Search Criteria         |                     |               |                             |
| Find an Existing Value Add a         | New Value                    |                             |                     |               |                             |

Enter position number and click Search

#### Step 2:

Fields to populate:

| Insert Row                  |                                                  |
|-----------------------------|--------------------------------------------------|
| (required)                  | Click 🛨 to insert row                            |
| Effective Date defaults     | Leave as is or change as necessary               |
| (required)                  |                                                  |
| Choose Reason - REC         | REC is Recruitment                               |
| Click 🔲 Save                |                                                  |
| <b>REC Must Be Approved</b> | Once approved, position will feed to Jobs and CU |

Step 3:

Compare Position Description page with one shown below.

| Universit<br>Col                                 | Yoforado                                                                                               | HR89PRAC PRACT61 Home We                                            |
|--------------------------------------------------|----------------------------------------------------------------------------------------------------|---------------------------------------------------------------------|
| Description                                      | Specific Information ) Position and Incumbent Data                                                     | NewW                                                                |
| 📳 Save) 🔍 Retu                                   | m to Search) (∔≣Next in List) (†≣Previous in List) (≉Refresh                                           | ) (ZUpdate/Display) (ZI Include History)                            |
| Position Information                             | lion                                                                                                   | Find   View All First 🚺 1 of 1 🕨 Last                               |
| Position Number<br>Headcount Statu               | : 00679961 Professor<br><b>s:</b>                                                                      | Go To Position Funding  Current Head Count: 0 out of 0              |
| 'Effective Date:<br>'Reason:<br>Position Status: | 04/30/2007     Position Notes       REC     Recruitment       Proposed     Status Date:     04/03/2007 | *Status: Active v<br>Action Date: 04/03/2007<br>Ruiz-Corchado,Julia |
| Job Information                                  |                                                                                                    |                                                                     |
| 'Business Unit:<br>Job Code:<br>'Reg/Temp:       | UCOLO C University of Colorado                                                                         | Manager Level:<br>'Full/Part Time: >= 50%                           |
| Regular Shin:<br>Title:                          | Professor                                                                                              | Short Title: Professor Detailed Position Description                |
| Work Location                                    |                                                                                                    |                                                                     |
| 'Reg Region:<br>Department:                      | USA Q United States                                                                                    | Company: CU University of Colorado                                  |

Jobs at CU Information Complete

#### **Exercise 3 – Hiring and Approving a Regular Faculty Employee**

Scenario: A candidate for the position has been selected and must now be hired.

#### Note:

Campus processes are to be followed for actual dates of employment for Faculty (especially Contract Faculty). In most cases, academic and summer appointments have specific dates that are defined by each campus.

There are two different compensation frequencies used by the University for faculty. For payroll purposes both are paid on a monthly basis, but they are set up differently in the Hire/Job Data pages. They are:

- a) **Contract Pay:** This pay frequency is commonly used for academic year faculty and is the one used for this exercise. For this pay frequency, the compensation amount entered is the total amount to be paid to the faculty member over a specified period of time, e.g. over the 9-month academic year. Contract pay is an effective way to pay an employee a pre-determined amount over a specified period of time.
- b) **Monthly Pay:** This pay frequency is used for faculty members that work on a 12-month basis. For example, faculty in the Libraries and Medical School work year-round. Their work schedule is not necessarily tied to specific semester or academic year dates. The compensation amount is the monthly pay amount for the faculty member.

#### Step 1:

**Navigation:** Home; Workforce Administration; Personal Information; Add a Person; Search for Matching Persons

| University of Colorado                                                                                                    | Add Person | NEW                   | LIR89PRA | C PRACT61 Home   Worklist   Add to Favorites   . |
|----------------------------------------------------------------------------------------------------|------------|-----------------------|----------|--------------------------------------------------|
| Menu  Search:  My Favorites Reports and Reviews Recruiting Workforce Administration Personal Information Biographical Dorganizational Relationships                                                                                               | Person ID: | Add the Person        |          | New Window   Customize Page                      |
| <ul> <li>D Organizational<br/>Relationships</li> <li>D Personal Relationships</li> <li>D Citizenship</li> <li>Add a Person</li> <li>Add a Person</li> <li>Person Organizational<br/>Superanty</li> <li>Search for Matching<br/>Persons</li> </ul> |            | <u>Add the Person</u> |          |                                                  |

#### Step 2:

Search Criteria Page displays Enter as many fields as available

Name fields are Case Sensitive

Click Search

| Universityof                                          |                              |                         |                                                        |
|-------------------------------------------------------|------------------------------|-------------------------|--------------------------------------------------------|
| Colorado                                              |                              |                         | HR89PRAC PRACT61 Home Worklist Add to Favorites Sign ( |
| Menu 😑                                                |                              |                         |                                                        |
| Search:                                               |                              |                         | New Window                                             |
| $\otimes$                                             |                              |                         |                                                        |
| ▷ My Favorites                                        | Search Criteria              |                         |                                                        |
| Reports and Reviews Recruiting                        |                              |                         |                                                        |
| Vorkforce Administration                              | Search Type: Person          | 🗹 Ad Hoc Search         |                                                        |
|                                                       | Search Parameter: #DUGG_CU4  | IDUOC CUI               |                                                        |
| Diographical<br>Organizational                        | Search Parameter: ADHUC_CUT  | ADHOC_COT               |                                                        |
| Relationships                                         | Search Result Rule           |                         |                                                        |
| Personal Relationships                                |                              |                         |                                                        |
| - Add a Person                                        | Search Result Code: ADHOC_RE | S_CU Q Adhoc Results CU |                                                        |
| - Modify a Person                                     | User Detault                 |                         | Search Clear All Carry ID Reset                        |
| <ul> <li>Person Organizational<br/>Summary</li> </ul> | Search Criteria              |                         |                                                        |
| - Search for Matching                                 | Search Fields                | Operand Value           |                                                        |
| Persons<br>N Joh Information                          | First Name                   | Begins With 🗸           | Q                                                      |
| ▷ Plan Salaries CU                                    | - Horrianio                  |                         |                                                        |
| D Workforce Reports                                   |                              |                         |                                                        |
| Compensation Time Collection                          | Middle Nome                  | Begins With 🗸           | Q                                                      |
| ▷ Workforce Development                               |                              |                         |                                                        |
| Organizational Development<br>Enterprise Learning     |                              |                         |                                                        |
| Reporting Tools                                       |                              | Begins With             | Q                                                      |
|                                                       | Lastiname                    |                         |                                                        |
|                                                       |                              |                         |                                                        |
|                                                       | 1201 1201                    | Fauls                   | 21                                                     |
|                                                       | Date of Birth                | - Adding                |                                                        |
|                                                       |                              |                         |                                                        |
|                                                       |                              | Poging With             | 0                                                      |
|                                                       | National Id                  | Degins With             | Q                                                      |

#### Step 3:

If person does not already exist in HRMS, begin the Add a Person process

If person does exist in HRMS, go to Add Employment Instance (Navigation: Home; Workforce Administration; Job Information; Add Employment Instance)

For this exercise, the candidate is NOT in HRMS

Navigation: Home; Workforce Administration; Personal Information; Add a Person

#### Step 4: Add a Person page displays

| University <sub>o</sub><br>Coloi | rado           |                             | HR09PRAC PRACT61 Home Worklist Add to Favorites Sign of |
|----------------------------------|----------------|-----------------------------|---------------------------------------------------------|
| •                                |                |                             | New Window   Customize Page   🚇                         |
| Add Person                       |                |                             | I                                                       |
| ·                                |                |                             | _                                                       |
| Person ID:                       | NEW            | Search for Matching Persons |                                                         |
|                                  | Add the Person |                             |                                                         |
|                                  |                |                             |                                                         |

#### Click: Add the Person

## **Step 5:** On Biographical Details page, enter or select the following:

| Effective Date for Name | Date defaults to today's (system) date. Leave as is or                                                                                                    |  |
|-------------------------|----------------------------------------------------------------------------------------------------|--|
| (required)              | change to hire date or other appropriate date. This                                                                                                    |  |
|                         | date cannot be future-dated. Generally, effective                                                                                                    |  |
|                         | date cannot be future-dated. Generally, effectiv<br>date is the date of hire; however, the official dat<br>hire will be recorded in Job Data. Having an ea |  |
|                         | hire will be recorded in Job Data. Having an earl                                                                                                    |  |
|                         | (non-hire) date recorded in Job Data. Having an ear                                                                                                    |  |
|                         | and the true hire date recorded in Job Data, allows                                                                                                    |  |
|                         | setting up pre-employment records for future                                                                                                    |  |
|                         | employees.                                                                                                    |  |

#### Note:

The **Effective Date for Name** in Personal Information and the Hire Date in Job Data cannot be prior to the date you have created your position.

#### Step 6

Click Add Name

#### Edit Name page displays:

| <u></u>              |                                                     |
|----------------------|-----------------------------------------------------|
| Prefix:              | Choose the appropriate value                        |
| (optional)           |                                                     |
| First:               | New employee's first name                           |
| (required)           |                                                     |
| Middle:              | New employee's middle initial                       |
| (required only if on |                                                     |
| SS card)             |                                                     |
| Last:                | New employee's last name                            |
| (required)           |                                                     |
| Suffix:              | <b>Choose the appropriate value</b> (If applicable) |
| (optional)           |                                                     |

#### Note:

The First, Middle and Last Name should be entered as it appears on the <u>new employee's Social Security</u> <u>card</u>.

Click  $\stackrel{OK}{-}$  to return to Biographical Details page

#### Step 7: Biographical Details page fields:

| Effective Date for Name: | Date of hire                                       |
|--------------------------|----------------------------------------------------|
| (required)               |                                                    |
| Format Type:             | Defaults to English                                |
| Date of Birth            | Enter DOB                                          |
| (required)               |                                                    |
| Gender:                  | Select from drop down list                         |
| (required)               |                                                    |
| Highest Education Level: |                                                    |
| (optional)               | Select from drop down list                         |
| Language Code:           | Select from drop down list                         |
| (optional)               |                                                    |
| Military Status:         | Select from drop down list                         |
| (optional)               |                                                    |
| Home Department:         | Use search icon if needed 🔍                        |
| (required)               |                                                    |
| Campus Box:              | Use search icon if needed 🔍                        |
| (required)               |                                                    |
| SSN/National ID          | Required for all hires or POI with Security Access |
| (required)               |                                                    |

**Step 8:** Compare your Biographical Details page with the one shown below:

| Univers        | sitvot                |                                                               |                     |
|----------------|-----------------------|---------------------------------------------------------------|---------------------|
| Co             | olorado               |                                                               | HR89PRAC            |
| ]►             |                       |                                                               |                     |
| Biographical   | Details Contac        | t Information Identity/Diversity Organizational Relationships |                     |
| Dereon ID:     | NEW                   |                                                               | 0                   |
| Ferson iD.     | INEVV                 |                                                               |                     |
| Primary Name   | e                     | Find   View All First 🗹 1 of 1 🕑 Last                         |                     |
| *Eff Date for  | Name: 09/01/2007      | · · · ·                                                       |                     |
| *Format Tune   | . English             |                                                               |                     |
| Format Type    | e                     | EditName                                                      |                     |
| Display Nam    | ie: Faculty, Fr       | ankiin A Loittivaille                                         |                     |
| Biographic Inf | formation             |                                                               |                     |
| *Date of Birth | <b>1:</b> 05/24/1963  | 3 Years 10 Months                                             |                     |
|                |                       |                                                               |                     |
| Biographical   | History               | Find View All First 4 of 1 1 lest                             |                     |
| 'Effectiv      | e Date for            |                                                               |                     |
| PERSON         | IAL DATA:             |                                                               |                     |
| Gender:        |                       | Male                                                          |                     |
| *Highest       | Education Level:      | A-Not Indicated                                               |                     |
| Languag        | le Code:              | English FERPA Flag                                            |                     |
| Military S     | Status                |                                                               |                     |
| Previous       | s Non-Employee T-     |                                                               |                     |
| ID:            |                       |                                                               |                     |
| Home De        | epartment             | Physics                                                       |                     |
| Campus         | Box                   | 390 UCB Physics                                               |                     |
| National ID    |                       |                                                               |                     |
| Country        | *National ID Tra      | Customize   Find   View All   III First D 1 of 1 Last         |                     |
| USA            | Social Securit        |                                                               |                     |
| Son            | - octar occurr        | 193-56-7802                                                   |                     |
| Save F         | Notify EPrevio        | us tab 🔿 Next tab 🛛 🤹 Refresh 🖉 🖉 Update/Displa               | y 🖉 Include History |
|                |                       |                                                               |                     |
| iographical De | etails   Contact Info | mation   teentity/Diversity   Organizational Relationships    |                     |

#### Step 9:

Click Contact Information or use the Contact Information link at the bottom of the page

#### **Contact Information page:**

| ityof          |                                                                                       |                                                                                                    |                         |                                                                                                    |                                                                                                    |                                                                                                    | 15                                                                                                    |
|----------------|---------------------------------------------------------------------------------------|----------------------------------------------------------------------------------------------------|-------------------------|----------------------------------------------------------------------------------------------------|----------------------------------------------------------------------------------------------------|----------------------------------------------------------------------------------------------------|----------------------------------------------------------------------------------------------------|
| olorado        |                                                                                       |                                                                                                    |                         |                                                                                                    |                                                                                                    |                                                                                                    | H                                                                                                    |
|                |                                                                                       |                                                                                                    |                         |                                                                                                    |                                                                                                    |                                                                                                    |                                                                                                    |
|                |                                                                                       |                                                                                                    |                         |                                                                                                    |                                                                                                    |                                                                                                    |                                                                                                    |
|                |                                                                                       |                                                                                                    | 111 JPN 1               | V                                                                                                    |                                                                                                    |                                                                                                    |                                                                                                    |
| Details Co     | intact Infori                                                                         | nation    Ide                                                                                                    | entity/Diversity        | <u>O</u> rgani                                                                                                    | zational Relati                                                                                                    | onships                                                                                                    |                                                                                                    |
|                |                                                                                       |                                                                                                    |                         |                                                                                                    | Emp                                                                                                    | plid:                                                                                                    | NEW                                                                                                    |
| esses          |                                                                                       | Customiz                                                                                                    | ze   <u>Find</u>   View | All   🛗                                                                                                    | First 💽 1-2 of :                                                                                                    | 2 🕑 Last                                                                                                    |                                                                                                    |
| e As Of Date   | <u>Status</u>                                                                         | Address                                                                                                    |                         |                                                                                                    |                                                                                                    |                                                                                                    |                                                                                                    |
| 09/01/2007     | 7                                                                                     |                                                                                                    |                         |                                                                                                    | Add Addre                                                                                                    | ess Detail                                                                                                    |                                                                                                    |
|                |                                                                                       |                                                                                                    |                         |                                                                                                    | Add Addre                                                                                                    | ess Detail                                                                                                    |                                                                                                    |
| nation         |                                                                                       |                                                                                                    | Customiz                | e   Find   🛅                                                                                                    | First 🔳 1 d                                                                                                    | rf 1 🕑 Last                                                                                                    |                                                                                                    |
|                | Telephone                                                                             |                                                                                                    | Ð                       | tension                                                                                                    | Preferre                                                                                                    | ed la la la la la la la la la la la la la                                                                                                    |                                                                                                    |
| *              |                                                                                       |                                                                                                    |                         |                                                                                                    |                                                                                                    | + -                                                                                                    |                                                                                                    |
| ses            |                                                                                       |                                                                                                    | Customiz                | e   Find   🎬                                                                                                    | First 🗹 1 d                                                                                                    | of 1 🕑 Last                                                                                                    |                                                                                                    |
|                | *Email Add                                                                            | ress                                                                                                    | Secolo Secolo           |                                                                                                    | Preferred                                                                                                    |                                                                                                    |                                                                                                    |
| *              |                                                                                       |                                                                                                    |                         |                                                                                                    |                                                                                                    | + -                                                                                                    |                                                                                                    |
|                |                                                                                       |                                                                                                    | 1                       | -                                                                                                    |                                                                                                    |                                                                                                    |                                                                                                    |
| Notify 📻 I     | Previous tab                                                                          | A Next tab                                                                                                    | Refrest                 | 1                                                                                                    |                                                                                                    |                                                                                                    | ///Update/                                                                                                    |
| taile I Contac | t Informatio                                                                          | n Lidentity/Div                                                                                                    | orcity I Organi         | izational De                                                                                                    | lationchine                                                                                                    |                                                                                                    |                                                                                                    |
|                | ityof<br>lorado<br>Details Co<br>esses<br><u>e As Of Date</u><br>09/01/2003<br>nation | ityof<br>lorado<br>Details Contact Inform<br>esses<br><u>e As Of Date Status</u><br>09/01/2007<br>nation<br>Telephone<br>sses<br><u>*Email Add</u><br>Notify @Previous tab | ity of<br>lorado        | it yof<br>lorado<br>Details Contact Information Identity/Diversity<br>esses <u>Customize</u> Find   View<br><u>e As Of Date</u> Status Address<br>09/01/2007<br>nation <u>Customiz</u><br><u>Telephone</u><br>sses <u>Customiz</u><br><u>relephone</u><br>Previous tab Next tab Refrest<br>table   Contact Information   Identity/Divercity   Opened | ityof   Details   Contact Information   Identity/Diversity   Organi   esses   Customize   E As Of Date   Status   Address   09/01/2007     Ination   Customize   End     View All     Image: Status   Address   09/01/2007     Status   Address   Customize   End   Imail Address     Imail Address     Imail Address     Imail Address     Imail Address | ityof   Details   Contact Information   Identity/Diversity   Organizational Relation   Employ   e As Of Date   Status   Address   09/01/2007   Add Address   09/01/2007   Add Address   09/01/2007   Add Address   09/01/2007   Add Address   09/01/2007   Add Address   09/01/2007   Add Address   09/01/2007 | ityof         Details       Contact Information       Identity/Diversity       Organizational Relationships         Emplid:         esses       Customize       Find       View All       First       1.2 of 2       Last         Add Address         09/01/2007       Address       Detail         hation       Customize       Find       First       1 of 1       Last         nation       Customize       Find       First       1 of 1       Last         sees       Customize       Find       First       1 of 1       Last         sees       Customize       Find       First       1 of 1       Last         V         First       1 of 1       Last         V          +          status       Customize       Find       First       1 of 1       Last         V                 Notify       Previous tab        Next tab        Refresh |

Click Home Add Address Detail

#### Step 10: Address History page displays Click Add Address

| University <sub>of</sub><br>Colorado                                                  |                            | HR89PRAC PRACT61 Home VVorklist |
|---------------------------------------------------------------------------------------|----------------------------|---------------------------------|
| Address History                                                                       |                            | <u>New Window</u>               |
| Address Type: Home Address History                                                    | Find First 🗹 1 of 1 🕨 Last |                                 |
| 'Effective Date     Country     'Status     Address:       09/01/2007     USA Q     A | Add Address                |                                 |
| OK Cancel Refresh                                                                     |                            |                                 |

#### **Step 11:** Edit Address page displays

| Enter A       | ddress and                    | click     | ок       | and the | n click      | OK |    | again.         |            |                                   |
|---------------|-------------------------------|-----------|----------|---------|--------------|----|----|----------------|------------|-----------------------------------|
| Univers<br>Co | sity <sub>of</sub><br>plorado |           |          |         |              |    | HR | 89PRAC PRACT61 | Home VVork | iist Add to Favorites             |
| ₽             |                               |           |          |         |              |    |    |                | New Wind   | <u>dow</u>   <u>Customize Pag</u> |
| Edit Address  |                               |           |          |         |              |    |    |                |            |                                   |
| Country:      | United States                 |           |          |         |              |    |    |                |            |                                   |
| Address 1:    | 456 Booker                    |           |          |         |              |    |    |                |            |                                   |
| Address 2:    |                               |           |          |         |              |    |    |                |            |                                   |
| City:         | Boulder                       | State: CO | 🔍 Colora | do      | Postal: 8030 | 2  |    |                |            |                                   |
| County:       |                               |           |          |         |              |    |    |                |            |                                   |
| ОКС           | ancel                         |           |          |         |              |    |    |                |            |                                   |

#### **Step 12:**

#### Contact Information page re-displays

If Mailing address is different than Home address, click Mailing Add Address Detail and repeat steps 10 and 11

#### **Contact Information Fields:**

| Phone Type:        | Select the appropriate phone type.            |
|--------------------|-----------------------------------------------|
| (optional)         | Enter the telephone number                    |
|                    | (Click 🛨 to add rows for additional phone #s) |
| Email Address(es): | Select the appropriate email Address type     |
| (optional)         | Enter the email address                       |
|                    | (Click 🛨 to add additional email addresses)   |

#### Notes:

The Campus 1 phone # and the Campus email address are used for the campus phone directories (both online and hard-copy directories).

When hiring a foreign student or employee, the home address must be the home address of their country of origin. The mailing address can be a local address.

University uses mailing address for payroll advices, benefit information, W-2s and other employment related issues.

#### **Step 13: Compare Contact Information page with the one shown below.**

| Universi<br>Co     | ity <sub>of</sub><br>lorado |                    |                             |                                             |        |                       |          |      | HR89PRAC         | PRACT61 Home   Worklist   Add to Favorite |
|--------------------|-----------------------------|--------------------|-----------------------------|---------------------------------------------|--------|-----------------------|----------|------|------------------|-------------------------------------------|
| ji ►               |                             |                    |                             |                                             |        |                       |          |      |                  | New Window Customize Pa                   |
| Biographical D     | etails Cor                  | ntact Inform       | nation                      | lentity/Diversity Organ                     | izatio | nal Relatio           | nships   |      |                  |                                           |
|                    |                             |                    |                             |                                             |        | Emp                   | id:      |      | NEW              |                                           |
| Current Addre      | esses                       |                    | Custon                      | hize   Find   View All   🛅                  | First  | 1-2 of 2              | 🕑 Last   |      |                  |                                           |
| Address Type       | As Of Date                  | Status             | Address                     |                                             |        |                       |          |      |                  |                                           |
| Home               | 09/01/2007                  | A                  | 456 Booke<br>Boulder, C     | r<br>D 80303 USA                            |        | Edit/View A<br>Detail | ddress   |      |                  |                                           |
| Mailing            | 09/01/2007                  | A                  | lf Mailing A<br>Click ADD / | ddr differs from Home Adı<br>Address Detail | dr     | Add Addres            | s Detail |      |                  |                                           |
| Phone Inform       | ation                       |                    |                             | Customize   Find   🛄                        | Fir    | st 🗹 1-2 of           | 2 🕑 Las  | t    |                  |                                           |
| *Phone Type        |                             | Telephone          |                             | Extension                                   |        | Preferred             |          |      |                  |                                           |
| Campus 1           | ~                           | 303/492-32         | 210                         |                                             |        |                       | +        | -    |                  |                                           |
| Home               | *                           | 303/444-32         | 210                         |                                             | . 1    |                       | +        | -    |                  |                                           |
| Email Address      | ses                         |                    |                             | Customize   Find                            | 1      | First 🔳 1 of          | 1 🗈 Las  | at j |                  |                                           |
| <u>*Email Type</u> |                             | <u>*Email Addı</u> | ess                         |                                             | Pro    | eferred               |          |      |                  |                                           |
| Campus             | *                           | frank.falcul       | ty@colorad                  | o.edu                                       |        | ]                     | +        | -    |                  |                                           |
| Save Save          | Notify Rep                  | revious tab        | Next ta                     | b Refresh versity   Organizational R        | elatio | nships                |          |      | 2 Update/Display | Include History                           |

#### **Step 14:**

Click <u>Identity/Diversity</u> or use the link at the bottom of the page

| Ethnic Group:     | Select the appropriate ethnicity. Indicate which ethnic group |
|-------------------|---------------------------------------------------------------|
| (required)        | is Primary                                                    |
|                   | Click 🛨 to add additional ethnic groups                       |
| Background Checks | Select checkboxes/enter dates that appropriate                |
| (optional)        | background checks were completed for this new hire            |

| University <sub>of</sub>                                    |                              |              |                                      |
|-------------------------------------------------------------|------------------------------|--------------|--------------------------------------|
| Colorado                                                    |                              | HR89PRAC PRA | .CT61 Home Vorklist Add to Favorites |
|                                                             |                              |              |                                      |
|                                                             |                              |              | New Window Customize Page            |
| Biographical Details Contact Information Identity:Diversity | Organizational Relationships |              |                                      |
|                                                             | Emplid: NEW                  |              |                                      |
| Ethnic Group                                                | Find   View All First 🗹 1 o  | of 1 🗈 Last  |                                      |
| Ethnic Group:                                               | rimary )                     | + -          |                                      |
|                                                             |                              |              |                                      |
|                                                             |                              |              |                                      |
| Employment Eligibility Proof                                | Background checks            |              |                                      |
| Soc. Sec. Card Copy Received                                | Criminal History Records     | 1            |                                      |
| I-9 Effective Date                                          | Einancial History Records    | 31           |                                      |
| I-9 Expiration Date                                         | Motor Vehicle Records        | 31           |                                      |
| I-9 Verifier Name                                           | Other Background Check       | 31           |                                      |
|                                                             |                              |              |                                      |
|                                                             |                              |              |                                      |
|                                                             |                              |              |                                      |
|                                                             |                              |              |                                      |
|                                                             |                              |              |                                      |

#### **Step 15:**

| Click | Organizational Relationships |
|-------|------------------------------|
| CHUN  |                              |

#### Organizational Relationships page displays.

Check Employee box

| Click Add JOB/Relationship Data                                                                                                    | or 🗐 s              | ave                      |                                                   |
|----------------------------------------------------------------------------------------------------|---------------------|--------------------------|---------------------------------------------------|
| University <sub>of</sub>                                                                                                    |                     | _                        |                                                   |
|                                                                                                    |                     |                          | HR89PRAC PRAC 161 Home VVorkiist Add to Favorites |
|                                                                                                    |                     |                          | New Window   Customize Pac                        |
| Biographical Details Contact Information Identity/Diversity                                                                                                    | Organizational Rela | ationships               |                                                   |
|                                                                                                    | Person ID:          | NEW                      |                                                   |
| Choose Org Relationship to Add                                                                                                    |                     |                          |                                                   |
| ✓ Employee                                                                                                    | Add JOB/Relation    | nship Data               |                                                   |
| Person of Interest                                                                                                    | Empl Rcd Nbr:       | 0                        |                                                   |
| Save         Notify         Previous tab         Next tab         Refresh           Biographical Details   Contact Information   Identity/Diversity   Organizat | ional Relationships | <i>,</i> ≝Update/Display | ay Z Include History                              |

#### Step 16: Work Location page displays New Employee ID number is now assigned

| Effective Date            | Enter Date of Hire                                               |
|---------------------------|------------------------------------------------------------------|
| (required)                |                                                                  |
| Action/Reason:            |                                                                  |
| Action of Hire (required) | Defaults to HIR. Leave as is                                     |
| Reason (required)         | Enter hire Reason from Look Up list                              |
| Position                  | Enter Position number. Other fields will populate based on       |
| (required)                | position number created in Exercise 1                            |
| Job Notes                 | May be added on any page by clicking <sup>I Job Notes</sup> icon |
|                           | Notepad page displays                                            |
|                           | Click: Add a New Note                                            |
|                           | Enter note/comments                                              |
|                           | Click: Save                                                      |
|                           | Click: Job Data Page to return to Work Location Page             |

#### **Step 17:**

| Compare your work Locan                             | on page with the one           | SHOWH DEIOW.                    |                                          |
|-----------------------------------------------------|--------------------------------|---------------------------------|------------------------------------------|
| University <sub>of</sub>                            |                                |                                 |                                          |
| Colorado                                            |                                | HR89PRAC                        | CPRACT61 Home VVorklist Add to Favorites |
|                                                     |                                |                                 |                                          |
|                                                     |                                |                                 | New Window Customize Pag                 |
| Work Location Alpharmation Payroll                  |                                | formation                       |                                          |
|                                                     |                                |                                 |                                          |
| Faculty, Franklin A EMP                             | ID:                            | 190075 Empl Rcd #: (            | ]                                        |
| Work Location                                       |                                | Find   View All 🛛 First 🔍 1 o   | f 1 🕨 Last                               |
| HR Status: Active Em                                | pl Status: Active              | Calculate Status and Dates      |                                          |
| *Effective Date: 09/01/2007 🛐 Sec                   | guence: 👘 🗍 Job Notes          |                                 |                                          |
| Action (Response) Hire                              | HIR Q New Hire                 |                                 |                                          |
| Action / Reason.                                    |                                |                                 | Future                                   |
| Position Number: 00679961 Q                         | Professor                      | Desition Entry Date: 00/01      | (2007                                    |
| Regulatory Region: USA                              | United States                  | Position Data                   | /2007                                    |
| Company: CU                                         | University of Colorado         | Appointment End Date:           |                                          |
| Business Unit: UCOLO                                | University of Colorado         |                                 |                                          |
| Department: 10180                                   | Physics                        | Department Entry Date: 09/01    | 1/2007                                   |
| Location: 1DUAN                                     | Duane Phy & Astro, Gamow Twr   |                                 |                                          |
| Establishment ID: CU                                | University of Colorado         |                                 |                                          |
| Last Undated by:                                    | Last lind DtTm: 04/02/20       | 07 0:41:578M Date Created: 0    | 4(02)2007                                |
| Lust optition by.                                   | Case opti Dermi. 04/03/20      | or start. Straw Date created. U | 4/03/2007                                |
| Save Notify Previous tab                            | ab 🗘 Refresh                   |                                 | E+ Add                                   |
| Work Location   Job Information   Payroll   Compens | ation   Employment Information |                                 |                                          |

#### Compare your Work Location page with the one shown below:

#### **Step 18:**

| Click Job Information or use t | the Job Information link at the bottom of the page       |
|--------------------------------|----------------------------------------------------------|
| Percent of Time and            | Defaults from position data and can be updated. A change |
| Standard Hours                 | to either one updates the other                          |
| Reports to:                    | Defaults from Position Data                              |
| Employee Class                 | Defaults from Job Code upon Saving                       |

#### Compare your **Job Information** page with the one shown below:

| University <sub>of</sub> | do               |                             |                                       |                     |                         |                | NovillEnt   11 del to Environito |
|--------------------------|------------------|-----------------------------|---------------------------------------|---------------------|-------------------------|----------------|----------------------------------|
| COIOId                   | uo               |                             |                                       |                     | HROSPRAU PRA            | ACTOT Home   V | Norklist   Add to Favorite       |
| <b>-</b>                 |                  |                             |                                       |                     |                         | New            | Window Customize P;              |
|                          |                  |                             |                                       |                     |                         |                | ave dia                          |
| Work Location J Job      | Information      | <u>Payroll</u> <u>Compe</u> | nsation    Employment In              | formation           | 2                       | -              |                                  |
| Faculty, Franklin A      |                  | EMP                         | ID:                                   | 190075              | Empl Rcd #: 0           |                |                                  |
| Job Information          |                  |                             |                                       | Eind                | View All 🛛 First 🗹 1 of | 1 🗈 Last       |                                  |
| Effective Date:          | 09/01/2007       | Sequence:                   | 0 🗍 Job /                             | Appr Status Propose | ed 09/01/2007           |                |                                  |
| Action / Reason:         | Hire             | New Hire                    | I I I I I I I I I I I I I I I I I I I | Appr/Reject         | Future                  |                |                                  |
| Job Code:                | 1101             | Professor                   | Entry Date:                           | 09/01/2007          |                         |                |                                  |
|                          |                  |                             |                                       |                     |                         |                |                                  |
| Reports To:              |                  |                             |                                       |                     |                         |                |                                  |
| Regular/Temporary:       | : Regular        |                             | Full/Part:                            | >= 50%              |                         |                |                                  |
| Empl Class;              |                  |                             | 'Officer Code                         | e: None             | ~                       |                |                                  |
| Regular Shift:           | N/A              |                             | Percent                               | of Time: 100.00     |                         |                |                                  |
| Classified Indc:         | Reg Fac          |                             |                                       |                     |                         |                |                                  |
| Standard Hours           |                  |                             |                                       |                     |                         |                |                                  |
| Standard Hours:          | 40.00            |                             |                                       |                     |                         |                |                                  |
| FTE:                     | 0.000000         | Adds to FTE                 | E Actual Count?                       |                     |                         |                |                                  |
| ▼ <b>U</b> SA            |                  |                             |                                       |                     |                         |                |                                  |
| FLSA Status:             | Exempt           |                             |                                       |                     |                         |                |                                  |
| 1                        |                  | (                           |                                       |                     |                         |                |                                  |
| Save Notify              | 🚗 Previous tab   | Next tab                    | resh                                  |                     |                         | E+ Add         |                                  |
| Nork Location   Job Info | rmation   Payrol | [  Compensation   Emplo     | ovment Information                    |                     |                         |                |                                  |

#### **Step 19:**

| Click: Payroll | Ì |
|----------------|---|
|----------------|---|

#### Payroll page displays

All fields default

Tax Location Code & FICA Status default from job code and location code. Can be updated if needed, but system will set the final FICA Status.

| a       | ъ        | 11         | • . • . •  | 1         | 1 1    |
|---------|----------|------------|------------|-----------|--------|
| Compare | your Pay | roll page/ | e with the | one shown | below: |

| Nork Location        | h Information | Payroll          | sation Fn | nplovmer     | nt Informatio | n     |          |            |             | New Wil |
|----------------------|---------------|------------------|-----------|--------------|---------------|-------|----------|------------|-------------|---------|
| Faculty, Franklin A  |               | EMP              |           |              | ID: 1         | 9007: | 5        | Empl Rcd # | : 0         |         |
| ayroll Information   |               |                  |           |              |               | Find  | View All | First 🔳 1  | of 1 🕑 Last |         |
| Effective Date:      | 09/01/2007    | Sequence:        | 0         | Job<br>Notes | Appr Sta      | atus  | Proposed | 09/01/     | /2007       |         |
| Action / Reason:     | Hire          | New Hire         |           |              | Appr/Rej      | ject  |          | Futu       | ire         |         |
| 'Payroll System:     | Payroll for N | orth America 🔛   |           |              |               |       |          |            |             |         |
| Payroll for North Ar | nerica        |                  |           |              |               |       |          |            |             |         |
| Pay Group:           | MON           | Monthly Employee |           |              |               |       |          |            |             |         |
| Employee Type:       | S             | Salaried         |           | Holi         | iday Sched    | ule:  | NONE     | No H       | ol Sch      |         |
| Tax Location Code    | NO LOCAL      | Q NONE           |           | FIC          | A Status:     |       | Subject  | ×          |             |         |

#### **Step 20:**

Click Compensation

Compensation page displays

| Frequency                            | C – defaults to Contract based on job code               |
|--------------------------------------|----------------------------------------------------------|
| (required)                           |                                                          |
| Pay Components section<br>(required) | Enter Rate Code – BASEC                                  |
| -                                    | Enter Comp Rate - total amount paid over contract period |
| Click                                |                                                          |
| Calculate Compensation               | MUST click Calculate Compensation before proceeding      |

#### Note:

The Comp **Frequency** is the frequency of pay (contract, monthly, hourly) that the employee was quoted in the offer and defaults based on the Job Code at the position level. There are a few cases where this may need to be changed. It is important that this field matches the actual pay (comp) frequency for the employee and that the Rate Code at the bottom of the page reflects the correct Base Rate Code for the Comp Frequency.

### A reminder that this exercise is for a Contract Pay faculty. For information on a Monthly Pay faculty, <u>SEE 12 MONTH FACULTY SECTION BEGINNING WITH STEP 28</u>.

**Step 21:** 

| Colorado                                                                                                    |                                                                                       | HR89PRAC PRACT                                                                                                    | 61 Home VVorklis |
|----------------------------------------------------------------------------------------------------|---------------------------------------------------------------------------------------|----------------------------------------------------------------------------------------------------|------------------|
| 1963 - 500 M.C.S.                                                                                                    |                                                                                       |                                                                                                    |                  |
|                                                                                                    |                                                                                       |                                                                                                    | New Windo        |
| Vork Location Job Informatio                                                                                                    | on Eavroll Comper                                                                     | nsation Employment Information                                                                                                    |                  |
| Faculty, Franklin A                                                                                                    | EMP                                                                                   | ID: 190075 Empl Rcd #: 0                                                                                                    |                  |
| ompensation                                                                                                    |                                                                                       | Find   View All First 🗹 1 of 1 🕩 Last                                                                                                  |                  |
| Effective Date: 09/01/200                                                                                                    | 17 Sequence:                                                                          | 0 Job Appr Status Proposed 09/01/2007<br>Notes Appr Reject                                                                             |                  |
| Action / Reason. Hille                                                                                                    | New Hite                                                                              | Future                                                                                                    |                  |
| Compensation Summary                                                                                                    |                                                                                       |                                                                                                    |                  |
| Base Compensation Rate:                                                                                                    | 90,000.000000 🛒                                                                       | *Frequency: C Q Contract Contract Pay                                                                                                  |                  |
| Total Compensation Rate:                                                                                                    | 90,000.000000 🗾                                                                       |                                                                                                    |                  |
| Salary Administration Plan: 1                                                                                                    | 10 Grade: 110                                                                         | Standard Hours: 40.00                                                                                                    |                  |
| Job Code: 1101 Profess                                                                                                    | sor Perc                                                                              | cent of Time: 100.00 FTE:                                                                                                    |                  |
|                                                                                                    |                                                                                       |                                                                                                    |                  |
| Comparative Information                                                                                                    |                                                                                       |                                                                                                    |                  |
| Comparative Information<br>Change Amount:                                                                                                    | 0.0000                                                                                | 00👮 USD Contract                                                                                                    |                  |
| Comparative Information<br>Change Amount:<br>Change Percent:                                                                                                    | 0.0000                                                                                | 00🛱 USD Contract                                                                                                    |                  |
| Comparative Information<br>Change Amount:<br>Change Percent:<br>Pay Rates                                                                                                    | 0.0000                                                                                | 00👮 USD Contract                                                                                                    |                  |
| Comparative Information<br>Change Amount:<br>Change Percent:<br>Pay Rates<br>Annual                                                                                             | 0.0000<br>0.000<br>90,000.000000 USD                                                  | 00🗐 USD Contract Daily USD                                                                                                    |                  |
| Comparative Information<br>Change Amount:<br>Change Percent:<br>Pay Rates<br>Annual<br>Monthly                                                                                  | 0.0000<br>0.000<br>90,000.000000 USD<br>USD                                           | 00🗐 USD Contract<br>Daily USD<br>Hourty 43.269231 USD                                                                                  |                  |
| Comparative Information<br>Change Amount:<br>Change Percent:<br>Pay Rates<br>Annual<br>Monthly<br>Pay Components                                                                | 0.0000<br>0.000<br>90,000.000000 USD<br>USD                                           | 00                                                                                                    |                  |
| Comparative Information<br>Change Amount:<br>Change Percent:<br>Pay Rates<br>Annual<br>Monthly<br>Pay Components<br>Amounts                                                     | 0.0000<br>0.000<br>90,000.000000 USD<br>USD                                           | 00 USD Contract<br>Daily USD<br>Hourly 43.269231 USD<br>Customize   Find   First 1 of 1 P Last                                         |                  |
| Comparative Information<br>Change Amount:<br>Change Percent:<br>Pay Rates<br>Annual<br>Monthly<br>Pay Components<br>Amounts<br>1 BASEC Q                                        | 0.0000<br>0.000<br>90,000.000000 USD<br>USD<br>Seg Comp Rate<br>0 90,000.0000         | 00  USD Contract  Daily USD Hourty 43.269231 USD Customize   Find   ■ First 	1 of 1 ▶ Last  Currency Frequency USD C                   |                  |
| Comparative Information<br>Change Amount:<br>Change Percent:<br>Pay Rates<br>Annual<br>Monthly<br>Pay Components<br>Amounts<br>Amounts<br>1 BASEC Q                             | 0.0000<br>0.000<br>90,000.000000 USD<br>USD<br>Seq <u>Comp Rate</u><br>0 90,000.00000 | 00  USD Contract  USD Daily USD USD USD USD USD USD USD USD USD USD                                                                    |                  |
| Comparative Information<br>Change Amount:<br>Change Percent:<br>Pay Rates<br>Annual<br>Monthly<br>Pay Components<br>Amounts<br>Information<br>Calculate Compensation            | 0.0000<br>0.000<br>90,000.000000 USD<br>USD<br>Seq Comp Rate<br>0 90,000.00000        | 00 ☐ USD Contract  Daily USD USD USD USD Customize   Find    First  1 of 1  Last  Currency Frequency USD C                             |                  |
| Comparative Information<br>Change Amount:<br>Change Percent:<br>Pay Rates<br>Annual<br>Monthly<br>Pay Components<br>Amounts<br>Rate Code<br>1 BASEC Q<br>Calculate Compensation | 0.0000<br>0.000<br>90,000.000000 USD<br>USD<br>Seq Comp Rate<br>0 90,000.00000        | 00 ♥ USD Contract<br>Daily USD<br>Hourly 43.269231 USD<br>Customize   Find   ■ First 	1 of 1 	Last<br>Currency Frequency<br>00 ♥ USD C |                  |

Compare your Compensation page with the one shown below:

### Step 22:

Click: Contract Pay

Contract Pay page displays.

| Effective Date        | Enter date that is equal to the begin date of the contract |
|-----------------------|------------------------------------------------------------|
| (required)            | period                                                     |
| Contract Pay Type     | Select appropriate Contract Pay Type from drop down        |
| (required)            | menu.                                                      |
| Payment Terms         |                                                            |
| Pay begin & end dates | Fields will populate based on Contract Pay Type            |

#### Step 23:

Compare your Contract Pay page to the one shown below:

|                                                                    |                                          |                                                                                 | <u>Find</u>   View All                 | First < 1 of 1 🕩 Las |
|--------------------------------------------------------------------|------------------------------------------|---------------------------------------------------------------------------------|----------------------------------------|----------------------|
| *Effective Date:                                                   | 09/01/2007 🛐                             |                                                                                 |                                        | + -                  |
| Contract Pay Type:                                                 | Faculty AY Pay Over                      | r 9 Months 🛛 🐱                                                                  |                                        |                      |
| *Payment Term:                                                     | Pay Over Contract                        | ~                                                                               |                                        |                      |
|                                                                    |                                          |                                                                                 |                                        |                      |
|                                                                    |                                          |                                                                                 |                                        |                      |
|                                                                    |                                          |                                                                                 |                                        |                      |
|                                                                    |                                          |                                                                                 |                                        |                      |
| 'Contract Begin Date:                                              | 09/01/2007 🕅                             | *Contract End Date:                                                             | 05/31/2008                             | 31                   |
| 'Contract Begin Date:<br>Payment Begin Date:                       | 09/01/2007 🛐                             | *Contract End Date:<br>Payment End Date:                                        | 05/31/2008                             | 31                   |
| 'Contract Begin Date:<br>Payment Begin Date:<br>Actual Start Date: | 09/01/2007 🛐<br>09/01/2007<br>09/01/2007 | <b>*Contract End Date:</b><br>Payment End Date:<br>Actual Contract End          | 05/31/2008<br>05/31/2008<br>05/31/2008 | 31                   |
| *Contract Begin Date:<br>Payment Begin Date:<br>Actual Start Date: | 09/01/2007 时<br>09/01/2007<br>09/01/2007 | <b>*Contract End Date:</b><br>Payment End Date:<br>Actual Contract End<br>Date: | 05/31/2008<br>05/31/2008<br>05/31/2008 | 3]                   |

#### **Step 24:**

Click <u>Employment Information</u> or use the Employment Information link at the bottom of the page

#### **Employment Information** page displays

| Appointment End Date | Enter appointment end date, if applicable |
|----------------------|-------------------------------------------|
| (optional)           |                                           |

#### Notes:

Funding for the position must cover the full length of the Faculty appointment. If you enter an Appointment End Date, check to make sure the Funding End Date is equal to, or exceeds the length of the appointment. Review your campus processes regarding whether to record a date in the Appointment End Date field. It is required on all campuses for student job codes. For student employees, the appointment end date is frequently the same as the semester end date.

#### Step 25:

| Compare your Employment I               | nformation page with the one shown below: |                   |
|-----------------------------------------|-------------------------------------------|-------------------|
| Colorado                                | HR39PRAC PRACT                            | 61 Home VVorklist |
|                                         |                                           |                   |
|                                         |                                           | New Window        |
| Work Location J Job Information Bayroll | Compensation Employment Information       |                   |
| Faculty, Franklin A EMP                 | ID: 190075 Empl Rcd #: 0                  |                   |
| Empl Rcd: 0                             | Univ Employment Date:                     |                   |
| Last Start Date:                        |                                           |                   |
| Termination Date:                       | Service Dt:                               |                   |
|                                         |                                           |                   |
| Empl Record                             |                                           | 1                 |
| Class Staff Seniority Date:             | 🍄 O O O                                   | -                 |
| Class Staff Save Pay End Date:          | 0                                         |                   |
| Business Title: Professor               | Classified Staff LOS:                     |                   |
| Classified Staff Certification Date:    | Job Code Entry Date:                      |                   |
| USA                                     |                                           | -                 |
| 12 Month Faculty 🔲                      |                                           |                   |
| Appointment End Date:                   | Contract Length: Not Applica              |                   |
| Accrue Tenure Services 🗌                | 🗇 FTE for Tenure Accrual:                 |                   |
| Service Calculation Group:              | FTE for Flex Service Accrual:             |                   |
|                                         |                                           |                   |
| Save Notify Previous tab Next te        | ib CRefresh                               | - Add             |

#### **Step 26:**

**Click:** Save. Make note of the new employee's ID number, if not done so already.

For new hires, system automatically transfers to **Emergency Contact page**.

#### **Step 27:**

Enter Contact Name & Relationship to Employee Identify Primary Contact If contact has same address and phone number as employee, check those boxes If contact has other address, click 🛨 to insert a new row and then click Edit Address Note that multiple emergency contacts can be designated by inserting rows. Additional phone numbers can be entered on Other Phone Numbers page.

#### **Emergency Contact Information Page:**

| aculty Franklin A  |             |                          |               |          |              |          |  |
|--------------------|-------------|--------------------------|---------------|----------|--------------|----------|--|
|                    |             |                          |               | Emplid:  | 189955       |          |  |
| mergency Conta     | :t          |                          | Find          | View All | First 🛄 1 of | 1 🕒 Last |  |
| 'Contact Name:     |             | Fredrick Faculty         |               |          |              | + -      |  |
| 'Relationship to E | mplovee:    | Brother 🗸                | Primary Com   | tact     |              |          |  |
| •                  |             | Same Address as Employee | Address Type: | Home     | ~            |          |  |
| Return to Perso    | onal Data   | Same Phone as Employee   | Phone Type:   | Campus   | 1 💌          | 1        |  |
| Employee's Curr    | rent Addres | s                        |               |          |              |          |  |
| Country:           | USA         | United States            |               |          |              |          |  |
| Addrose            | 466 Boo     | aker                     |               |          |              |          |  |
| Address.           | Boulder     | , CO 80302               |               |          |              |          |  |
|                    |             |                          |               |          |              |          |  |
|                    |             |                          |               |          |              |          |  |
|                    |             |                          |               |          |              |          |  |
|                    |             |                          |               |          |              |          |  |
|                    |             |                          |               |          |              |          |  |
|                    |             |                          |               |          |              |          |  |
| Employee's Pho     | ne          |                          |               |          |              |          |  |

Click: 🗟 Save

\*For Contract faculty, skip to Step 29.

#### \*Step 28:

\* Twelve month appointments for faculty (typically for HSC faculty at UCDHSC or library faculty): Twelve month faculty employees are NOT set up for contract Pay in HRMS because they have no academic year.

On the Contract Pay page:

| Frequency  | Change the frequency to "M"       |
|------------|-----------------------------------|
| (required) |                                   |
| Rate Code  | Choose BASEM from drop down menu. |
| (required) |                                   |
| Comp Rate  | Enter monthly salary              |
| (required) |                                   |

Click Calculate Compensation Compensation Page:

| Compensation Summar     | У                     |            |                   |             |                    |                |        |
|-------------------------|-----------------------|------------|-------------------|-------------|--------------------|----------------|--------|
| Base Compensation Rat   | te: 7,50              | 0.000000 🛒 |                   | *Frequency: | M 🔍 Monthi         | у              |        |
| fotal Compensation Rat  | e: 7,50               | 0.000000 📰 |                   |             |                    |                |        |
| Salary Administration P | lan: 110 Gra          | de: 110    |                   |             | Standard Hours     | <b>:</b> 40.00 |        |
| Job Code: 1101 F        | <sup>o</sup> rofessor | Pere       | ent of Time:      | 100.00      | FTE:               |                |        |
| Comparative Informatio  | n                     |            |                   |             |                    |                |        |
| Change Amount:          |                       | 0.0000     | 00 <u>7</u> 7 USD | Monthly     | Monthly Hrly       | Rate           |        |
| Change Percent:         |                       | 0.000      |                   |             |                    |                |        |
| Pay Rates               |                       |            |                   |             |                    |                |        |
| Annual                  | 90,000.0              | 100000 USD | Daily             |             | 346.1              | 53846 USD      |        |
| Monthly                 | 7,500.0               | 100000 USD | Hour              | ly          | 43.2               | 69231 USD      |        |
| Pay Components          |                       |            |                   | Cu          | stomize   Find   🛅 | First 🔳 1 of 1 | E Last |
| Amounts                 |                       | -          |                   |             | 4                  |                |        |
| <u>*Rate Code</u>       | Seq                   | Comp Rate  |                   | Current     | cy Frequen         | ev 🛛           |        |
| 1 BASEM Q               | 0                     | 7,500.0000 | 00 🗖 00           | USD         | М                  | +              |        |
| Calculate Compensa      | tion                  |            |                   |             |                    |                |        |
|                         |                       |            |                   |             |                    |                |        |

Click <u>Employment Information</u> or use the Employment Information link at the bottom of the page

#### **Employment Information** page displays

Click the 12 Month Faculty checkbox - <u>required</u>. This will allow HRMS to add sick/vacation accruals each month. Exception reporting will be entered by the department PPL.

#### **Employment Information page:**

|     | University <sub>of</sub>              |                    |                           |                  |           |               |            |             |                       |               |
|-----|---------------------------------------|--------------------|---------------------------|------------------|-----------|---------------|------------|-------------|-----------------------|---------------|
| _   | Colorado                              |                    |                           |                  |           |               | <u>HR8</u> | PRAC PRACTI | 61 Home VVorklist Add | to Favorites  |
|     |                                       |                    |                           |                  |           |               |            |             | New Window L Cu       | etomize Pag   |
|     |                                       |                    |                           |                  |           |               |            |             |                       | stornize Flag |
| Ω   | Vork Location 🛛 Job Information       | Payroll            | Compensation              | Employment Ir    | formation | ٦             |            |             |                       |               |
|     | Faculty, Franklin A                   | EMP                |                           | ID:              | 18995     | 5 En          | npl Red #: | 0           |                       |               |
|     | Empl Rcd:                             | 0                  | Univ Employmen            | it Date:         |           |               |            |             | ]                     |               |
|     | Last Start Date:                      |                    |                           |                  |           |               |            |             |                       |               |
|     | Termination Date:                     |                    | Service Dt:               |                  |           |               |            |             |                       |               |
|     |                                       |                    |                           |                  |           |               |            |             | ]                     |               |
| L F | 5                                     |                    |                           |                  |           |               |            |             | 1                     |               |
|     | Empl Record                           |                    |                           | Years Month      | s Days    |               |            |             |                       |               |
|     | Class Staff Seniority Date:           |                    | 4<br>1                    | 0 0              | 0         |               |            |             |                       |               |
|     | Class Staff Save Pay End Date:        |                    | ¢,                        | 0 0              | 0         |               |            |             |                       |               |
|     | Business Title:                       | Professor          |                           | Classified Stat  | f LOS:    |               |            |             |                       |               |
|     |                                       |                    |                           | Job Code Entr    | y Date:   |               |            |             |                       |               |
|     |                                       |                    |                           |                  |           |               |            |             |                       |               |
| 1   | ISA                                   |                    |                           |                  |           |               |            |             |                       |               |
|     | 12 Month Faculty 🗹                    |                    |                           |                  | _         |               |            |             |                       |               |
|     | Appointment End Date:                 | Ħ                  | Contra                    | act Length:      | 1         | Not Applic: 🗸 |            |             |                       |               |
|     | Accrue Tenure Services 📃              |                    | 🍫 🛛 FTE fo                | or Tenure Accrua | al:       |               |            |             |                       |               |
|     | Service Calculation Group:            | Q                  | 🍄 🛛 FTE fo                | r Flex Service A | ccrual:   |               |            |             |                       |               |
|     |                                       |                    |                           |                  |           |               |            |             |                       |               |
|     |                                       |                    |                           |                  |           |               |            |             |                       |               |
| G   | Save Notify Previous ta               | ab 🔿 Next tab      | 🍫 Refresh                 |                  |           |               |            |             | E+ Add                |               |
| We  | rk Location   Job Information   Payro | oll   Compensation | <u>n   Employment Inf</u> | ormation         |           |               |            |             |                       |               |
|     |                                       |                    |                           |                  |           |               |            |             |                       |               |

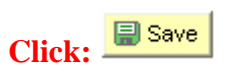

Make a note of the professor's employee ID (EmplID) number

**Approving the Hire.** (In the Practice Area, you are the approver. Depending on your security access in Production, you may or may not be an approver.)

#### **Step 29:**

Navigate to the Job Approval page using the navigation window on the left.

#### **Step 30:**

On the Job Approval page, enter or select the following:

| Approval Status:<br>(required) | Approved                                              |
|--------------------------------|-------------------------------------------------------|
| Job Notes:<br>(optional)       | Approver may add to hire comments entered by end-user |

#### Step 31:

Compare your Job Approval page with the one shown below:

|                                         |                                                                                                    | HR89PRAC PRACT61 Home Vorklist                                                                                                    | dd to Favorites                                                                                                    |
|-----------------------------------------|----------------------------------------------------------------------------------------------------|----------------------------------------------------------------------------------------------------|----------------------------------------------------------------------------------------------------|
|                                         |                                                                                                    |                                                                                                    |                                                                                                    |
|                                         |                                                                                                    | New Window   Ci                                                                                                    | ustomize Pac                                                                                                    |
| rk Location J Job Information           | Payroll <u>C</u> ompensation Emplo                                                                                                    | oyment Information Job Approval Cu                                                                                                    | 1                                                                                                    |
| Save) (Q Return to Search) (+\exists Ne | xtin List) (†≣Previous in List) (\$Refresh)                                                                                                    |                                                                                                    |                                                                                                    |
|                                         | ID: 190075 Appoint End                                                                                                    | d Dt                                                                                                    |                                                                                                    |
| roval                                   |                                                                                                    | Find First I dat & Plant                                                                                                    |                                                                                                    |
| . ovu                                   |                                                                                                    |                                                                                                    |                                                                                                    |
| fective Date: 09/01/2007                | Sequence: 0 🔲 Job Notes Payroll St                                                                                                    | atus: Active                                                                                                    |                                                                                                    |
| ction: HIR Hire                         | Reason: HIR New Hire                                                                                                    |                                                                                                    |                                                                                                    |
| epartment: 10180                        | Physics                                                                                                    | Action Date: 04/03/2007                                                                                                    |                                                                                                    |
| ob Code: 1101                           | Professor                                                                                                    | %TIME: 100.00                                                                                                    |                                                                                                    |
| eition Number: 00670061                 | Professor                                                                                                    | Std Hrs/Wk: 40.00                                                                                                    |                                                                                                    |
| omp Freq: C                             | Contract                                                                                                    | Contract Pay                                                                                                    |                                                                                                    |
| ay Rate Data                            | Compensation Summary                                                                                                    |                                                                                                    |                                                                                                    |
| Annual Rate: 900                        | 000.000 Base Compensation Rate:                                                                                                    | 90,000.000000 冠                                                                                                    |                                                                                                    |
| Monthly Rate:                           | Total Componentian Poter                                                                                                    | 00 000 000000 <b>(</b>                                                                                                    |                                                                                                    |
| Hourly Rate: 43.                        | 269231 Total Compensation Rate.                                                                                                    | 90,000.00000                                                                                                    |                                                                                                    |
| *Approval Status: Approved              | Status Date: 04/03/2007 Appr/Reje                                                                                                    | ect: Ruiz-Corchado,Julia                                                                                                    |                                                                                                    |
|                                         | k Location Job Information<br>Save Q Return to Search 4 Return<br>roval<br>fective Date: 09/01/2007<br>ction: HIR Hire<br>epartment: 10180<br>b Code: 1101<br>sition Number: 00679961<br>omp Freq: C<br>ay Rate Data<br>Annual Rate: 900<br>Monthly Rate: 43.<br>*Approval Status: Approved | k Location       Job Information       Payroll       Compensation       Employ         Save       Q Return to Search       (1=) Nextin List       (1=) Previous in List       @ Refresh         ID: 190075       Appoint Environment         roval         fective Date:       09/01/2007       Sequence:       0       Job Notes       Payroll St         tion:       HIR Hire       Reason:       HIR New Hire         epartment:       10180       Physics         bb Code:       1101       Professor         opping Freq:       C       Contract         ay Rate Data       90000.000       Monthly Rate:       90000.000         Monthly Rate:       43.269231       Total Compensation Rate:         Yapproval Status:       Approved       Status Date:       04/03/2007       Appr.Rej | New Window       Compensation       Employment Information       Job Approval Cu         Save       Q Return to Search       4 Next In List       1 merceina free free free free free free free fre |

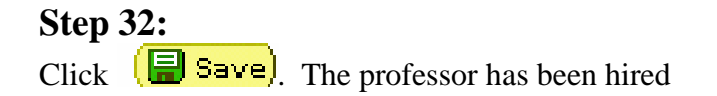

#### Hiring a regular faculty employee and approving the hire completed

#### **Exercise 4 – Recording and Approving Regular Faculty Employee Termination at End of Academic Year Contract**

**Scenario:** The professor has completed his contract and has decided to resign from CU. Your job is to record the termination.

#### Note:

For employees using Contract Pay compensation frequency: Changing employee contract pay types, making salary changes, and/or terminating anytime prior to the contract end date has a direct and immediate impact on the employee's pay. When changes are made, a contract pay adjustment must be made in order to ensure the employee is paid correctly. For more information about Contract Pay and making changes to existing contracts, refer to the PBS website at <a href="http://www.cusys.edu/pbs/hrms/training/resources.html">http://www.cusys.edu/pbs/hrms/training/resources.html</a>, Training Resources / Contract Pay Reference Guide and Contract Changes.

Step 1: Navigation: Home; Workforce Administration; Job Information; Job Data

| University                                        | <b>N</b>                |                 |                   |                                  |                    |
|---------------------------------------------------|-------------------------|-----------------|-------------------|----------------------------------|--------------------|
| Colorado                                          |                         |                 |                   |                                  | HR89PRAC PRACT61 h |
| Menu 😑                                            |                         |                 |                   |                                  |                    |
| Search:                                           |                         |                 |                   |                                  |                    |
| · · · · · · · · · · · · · · · · · · ·             | Job Data                |                 |                   |                                  |                    |
| My Favorites                                      | JOD Data                | 81 124          | 874 D 878         |                                  |                    |
| Reports and Reviews                               | Enter any informati     | on you have and | click Search. Lea | ave fields blank for a list of a | li values.         |
| ▶ Recruiting<br>Warkfares Administration          |                         |                 |                   |                                  |                    |
| Norkiorce Administration     Nerconal Information | ∫ Find an Existing      | Value           |                   |                                  |                    |
|                                                   |                         |                 |                   |                                  |                    |
| Contract Administration                           | EmpliD:                 | begins with 🐱   | 190075            |                                  |                    |
| ▷ Review Job Information                          | Empl Red Nbr            |                 |                   |                                  |                    |
| ▶ Reports                                         | Emprised fails          |                 |                   |                                  |                    |
| - Add Employment                                  | Name:                   | begins with 🚩   |                   |                                  |                    |
| Instance                                          | Last Name:              | begins with 💌   |                   |                                  |                    |
| - Job Data                                        | Department <sup>,</sup> | healing with 😺  |                   | 0                                |                    |
| - Joh Data Transfer/Rehire                        | Department              | bogino min      |                   | ~                                |                    |
| only                                              | Last 4 SSN:             | begins with 💌   |                   |                                  |                    |
| - Job Approval                                    | HR Status:              | = 🗸             |                   | ~                                |                    |
| <ul> <li><u>Company Property</u></li> </ul>       | Employee Status:        |                 |                   | ~                                |                    |
| ▷ Plan Salaries CU                                |                         |                 |                   |                                  |                    |
| Vvorkforce Reports                                | Include History         |                 |                   |                                  |                    |
| D Time Collection                                 |                         |                 |                   |                                  |                    |
| ▷ Workforce Development                           | Search C                | lear Basic Se   | earch 📕 Save S    | <u>Search Criteria</u>           |                    |
| ▷ Organizational Development                      |                         |                 |                   |                                  |                    |
| ▶ Enterprise Learning                             |                         |                 |                   |                                  |                    |
| Reporting Tools                                   |                         |                 |                   |                                  |                    |

#### Step 2:

On the Job Data - Find an Existing Value search page, enter the following:

| EmplID:    | Enter the professor's EmplID. You can also search by |
|------------|------------------------------------------------------|
| (required) | Name or Last Name                                    |
|            |                                                      |

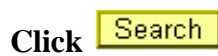

#### Step 3:

On the Work Location page, enter the following:

| Insert a Row:<br>(required)   | Click to insert a row                                                                                               |
|-------------------------------|----------------------------------------------------------------------------------------------------|
| Effective Date:<br>(required) | <b>06/01/2008</b> May 31, 2007 is the professor's contract end date; therefore the termination date is June 1, 2007 |
| Action:<br>(required)         | Termination                                                                                                    |
| Reason:<br>(required)         | RES (Resignation)                                                                                                   |
| Comments:<br>(optional)       | Record any comments relative to the termination                                                                     |

#### Note:

The effective date of the termination is the first day the employee no longer works for the university.

Example: If the last day to work is Friday August 10, 2007, then the effective date of the termination is Saturday, August 11, 2007.

#### Step 4:

Compare your Work Location page with the one shown below:

| University <sub>of</sub><br>Colorado                        | 0                                                       | T.S.                                                    |                    | <u>HR89P</u>                           | RAC PRACT61 Ho | me Worklist Add to Favorites |
|-------------------------------------------------------------|---------------------------------------------------------|---------------------------------------------------------|--------------------|----------------------------------------|----------------|------------------------------|
|                                                             |                                                         |                                                         |                    |                                        |                | New Window Customize Pag     |
| Work Location                                               | formation <u>P</u> ayroll<br>sh) (+≣NextinList) (†≣Prev | Compensation Employm                                    | ient Information   | (2 Include History)                    |                |                              |
| Faculty, Franklin A                                         | EMP                                                     |                                                         | ID: 190075         | Empl Rcd #:                            | 0              |                              |
| Work Location                                               |                                                         |                                                         | Eind               | View All First 📧                       | 1 of 2 🕑 Last  |                              |
| HR Status:<br>'Effective Date:<br>Action / Reason:          | Inactive Emp<br>06/01/2008 3 Seq<br>Termination         | I Status: Terminated<br>uence: 0 Job Not<br>RES Resigna | es<br>ition        |                                        | Future         |                              |
| Last Date Worked:<br>Position Number:<br>Regulatory Region: | 05/31/2008<br>00679961                                  | Professor<br>United States                              | Position Entr      | vDate: 06/                             | 01/2008        |                              |
| Company:<br>Business Unit:                                  | CU<br>UCOLO                                             | University of Colorado<br>University of Colorado        | Appointment        | End Date:                              |                |                              |
| Department:<br>Location:                                    | 10180<br>1DUAN                                          | Physics<br>Duane Phy & Astro, Gamow Twr                 | Department I       | Entry Date: 06                         | /01/2008       |                              |
| Establishment ID:<br>Last Updated by: PRAC                  | CU<br>T61 PRACT61                                       | University of Colorado<br>Last Upd DtTm: 04/            | 03/2007 10:09:32AM | Date Created:                          | 04/03/2007     |                              |
| Save Return to Sea                                          | arch 🔄 Notify 👝 Pro                                     | evious tab 🔿 Next tab 🔗 Ret                             | resh               | ////////////////////////////////////// | Include Hi     | istory                       |

Step 5: Click Save **Approve the termination.** (In the Practice Area, you are an approver. Depending on your security access in Production, you may or may not be an approver.)

#### Notes:

Certain Action/Reason combinations *do not require* Job Approval for the termination; the system automatically approves the action/reason

For purposes of this exercise, let's assume that Termination/RES requires Job Approval, even though it does not

#### Step 6:

Navigate to **Job Approval** using the left hand navigation menu.

#### **Step 7:**

On the Job Approval page, enter the following:

| Approval Status:<br>(required) | Approved                                                                     |
|--------------------------------|------------------------------------------------------------------------------|
| Job Notes:<br>(optional)       | <b>Choice</b> (Approver may add to termination comments entered by end-user) |

#### Step 8:

Click 📳 Save)

#### Step 9:

Compare your Job Approval page with the one shown below:

| University                                    |                                                                                                    |          |
|-----------------------------------------------|----------------------------------------------------------------------------------------------------|----------|
| Colorado                                      | HR89PRAC PRACT61 Home Vorklist Add to F                                                                    | avorites |
| Menu 🖃                                        |                                                                                                    |          |
| Search:                                       | New Window   Custom                                                                                        | nize Paq |
| (2)                                           |                                                                                                    |          |
| ▷ My Favorites                                | / Work Location    Job Information    Payroll    Compensation    Employment Information    Job Approval Cu |          |
| Reports and Reviews                           | 📳 Save) 🔍 Return to Searoh) 👍 Next in List) (†≣ Previous in List) (参Refresh)                               |          |
| ▷ Recruiting                                  | ID: 100075 Annoint End Dt                                                                                  |          |
| Vorkforce Administration                      | ID: 1900/5 Appoint End Dt                                                                                  |          |
| D Personal Information                        | Approval Find First 1-2 of 2 Last                                                                          |          |
| Contract Administration                       | (400%)                                                                                                    |          |
| Review Job Information                        | Effective Date: 06/01/2008 Sequence: 0  Job Notes Payroll Status: Terminated                               |          |
| ▶ Reports                                     | Action: TED TerminateReason: DES Designation                                                               |          |
| <ul> <li>Add Employment</li> </ul>            |                                                                                                    |          |
| Instance                                      | Department: 10180 Physics Action Date: 04/03/2007                                                          |          |
| – <u>Job Data</u><br>– Update Contract Pav NA | Job Code: 1101 Professor %TIME: 100.00                                                                     |          |
| - Job Data Transfer/Rehire                    | Position Number: 00679961 Professor Std Hrs/Wk: 40.00                                                      |          |
| only                                          | Comp Freq: C Contract Contract Pay                                                                         |          |
| - Job Approval                                | Pay Pata Data Componention Summary                                                                         |          |
| - Company Propeny                             | ray rate bata compensation summary                                                                         |          |
| ▷ Plan Salaries CO<br>▷ Workforce Reports     | Annual Rate: 90000.000 Base Compensation Rate: 90,000.00000                                                |          |
| Compensation                                  | Monthly Rate:                                                                                              |          |
| ▷ Time Collection                             | Houriy Rate: 43.269231 Total Compensation Rate: 90,000.000000                                              |          |
| Workforce Development                         |                                                                                                    |          |
| Organizational Development                    | Approval Status: Approved 💙 Status Date: 04/03/2007 Appr/Reject: Ruiz-Corchado,Julia                       |          |
| Enterprise Learning                           |                                                                                                    |          |
| v reporting roots                             |                                                                                                    |          |

Terminating the professor completed

#### End of Life Cycle Exercise for a Regular Faculty Employee

Page 33 of 33